## Δημιουργία ιστοσελίδας / ιστολογίου στο WordPress

- 1. Σε ένα φυλλομετρητή ανοίγουμε την ιστοσελίδα του WordPress [https://wordpress.com/el/].
- 2. Πατάμε στο κουμπί "Ξεκίνα εδώ".
- 3. Στο επόμενο βήμα επιλέγουμε, κατά προτίμηση, "Συνέχεια με email".
- 4. Γράφουμε μια έγκυρη διεύθυνση ηλεκτρονικού ταχυδρομείου που μας ανήκει.
- 5. Στην επόμενη σελίδα επιλέγουμε το domain, δηλαδή τη διεύθυνση του ιστότοπού μας. Το πρώτο τμήμα του domain μπορεί να είναι το ίδιο με το όνομα χρήστη ή ό,τι άλλο θέλουμε. Επιλέγουμε πάντα το δωρεάν domain, με την κατάληξη wordpress.com. Για παράδειγμα, αν γράψουμε petros2025 η διεύθυνση του ιστότοπού μας θα είναι petros2025.wordpress.com.

| Επίλεξε τα Domain σου                                                           |     |              |                                                          |            |  |
|---------------------------------------------------------------------------------|-----|--------------|----------------------------------------------------------|------------|--|
| Βρες και διεκδίκησε ένα ή περισσότερα Domains                                   |     |              |                                                          |            |  |
| Q petros2025                                                                    | ×   | Φιλτράρισμα  | <b>Ta Domain σας</b><br>petros2025 <b>.wordpress.com</b> | Δωρεάν     |  |
| Προτεινόμενα<br>petros2025.blog                                                 |     |              | Αφαίρεση                                                 |            |  |
| Δωρεάν για τον πρώτο χρόνο με ετήσια πλάνα επί πληρωμή<br>21.€/χρόνο            |     | Επιλέξτε     | 1 domain<br>Συνέχεια                                     | 0,00€      |  |
| καλύτερη Εναλλακτική<br>petros2025.com                                          |     |              | <u>Διάλεξε domain αργότ</u>                              | <u>ερα</u> |  |
| Δωρεάν για τον πρώτο χρόνο με ετήσια πλάνα επί πληρωμή<br><del>13 €/χρόνο</del> |     | Επιλέξτε     |                                                          |            |  |
| petros2025.wordpress.com Δωρεά                                                  | v v | ΄ Επιλεγμένο |                                                          |            |  |

6. Στη συνέχεια επιλέγουμε το δωρεάν πλάνο.

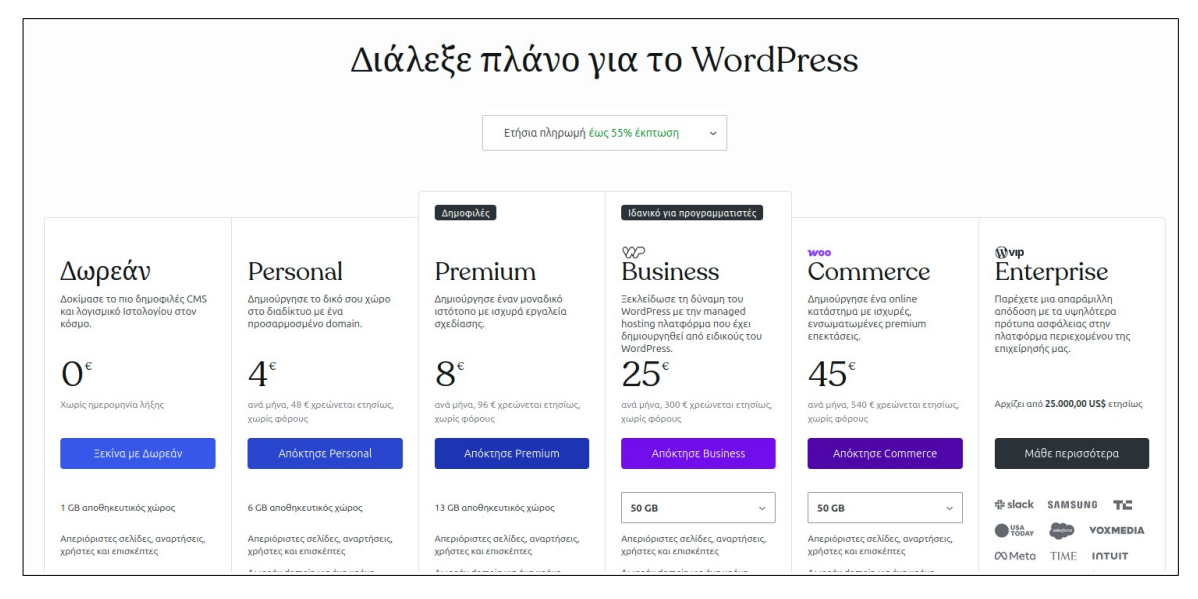

7. Επιλέγουμε (προαιρετικά) έναν ή περισσότερους "στόχους" (σκοπούς) για τον ιστότοπό μας.

| <b>Τι θα ήθελες να κάνεις;</b><br>Διάλεξε έναν ή περισσότερους στόχους και θα προσαρμόσουμε την εμπειρία για σένα. |                                            |  |  |
|----------------------------------------------------------------------------------------------------|--------------------------------------------|--|--|
| Ανακοίνωση εκδηλώσεων                                                                                              | Δημιούργησε ένα ενημερωτικό δελτίο         |  |  |
| Δημιουργία μαθήματος                                                                                               | 🔲 Πώληση υπηρεσιών ή ψηφιακών αγαθών       |  |  |
| Δημιουργία φόρμας επικοινωνίας                                                                                     | Δημοσίευσε ένα μπλογκ                      |  |  |
| Συλλογή δωρεών                                                                                                    | Προώθησε την επιχείρησή μου                |  |  |
| <ul> <li>Δημιούργησε έναν Ιστότοπο για ένα σχολείο ή μη<br/>κερδοσκοπικό οργανισμό</li> </ul>                      | Επίδειξη εργασίας/χαρτοφυλακίου            |  |  |
| Δημιούργησε και απευθύνσου σε ένα κοινό                                                                            | Φόρτωση Βίντεο                             |  |  |
| 🔲 Πώληση φυσικών αγαθών                                                                                            | Προσφορά περιεχομένου επί πληρωμή στα μέλη |  |  |
| Επόμενη                                                                                                    |                                            |  |  |

8. Διαλέγουμε θέμα εμφάνισης. Στη συνέχεια μας δίνεται η δυνατότητα να το τροποποιήσουμε. Προσέχουμε να μην επιλέξουμε κάποιο από τα premium στυλ (δεν παρέχονται δωρεάν). Αυτές οι επιλογές δεν είναι δεσμευτικές, καθώς μπορούμε να τις αλλάξουμε αργότερα μέσα από τις ρυθμίσεις του ιστότοπου.

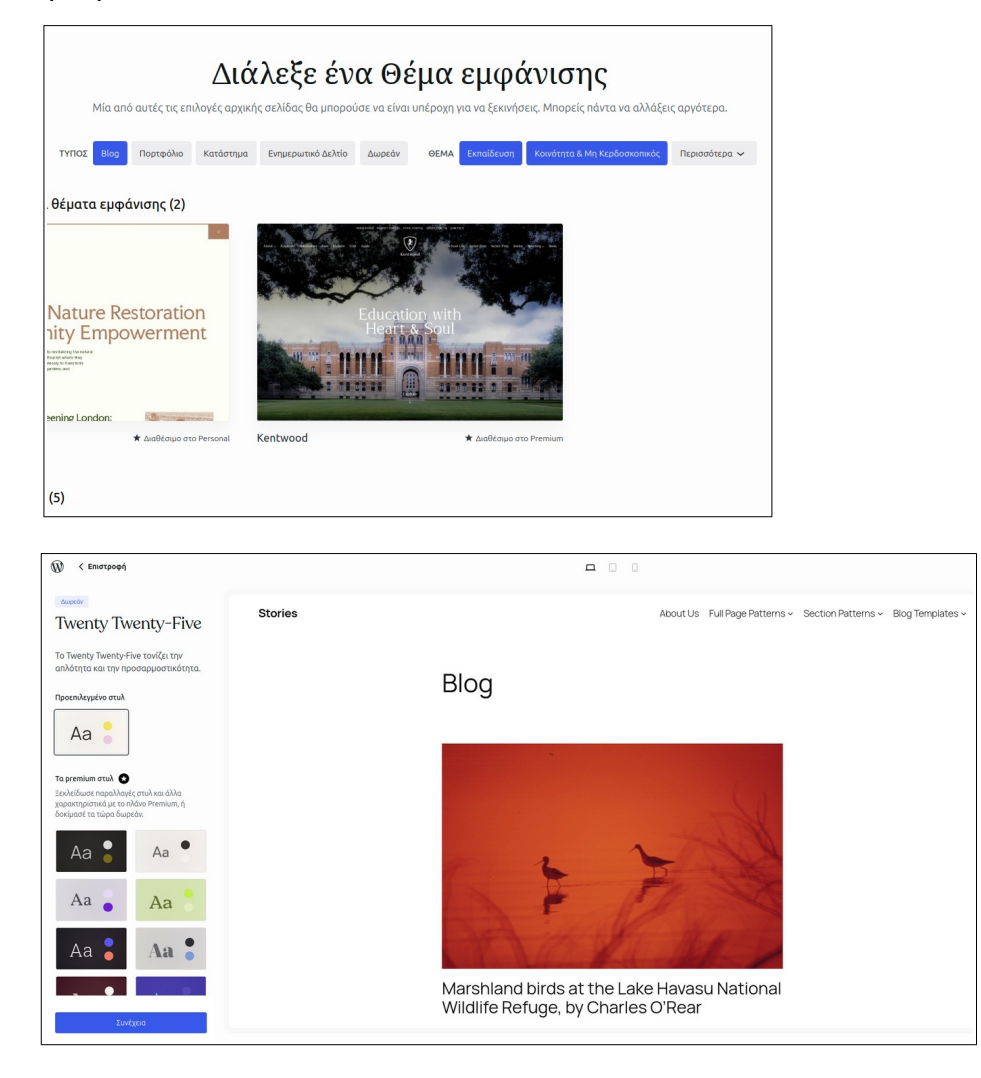

9. Στο τελευταίο βήμα μάς δίνεται η επιλογή να αναβαθμίσουμε το πλάνο μας. Και πάλι θα συνεχίσουμε με τη δωρεάν έκδοση επιλέγοντας "Απόφαση αργότερα".

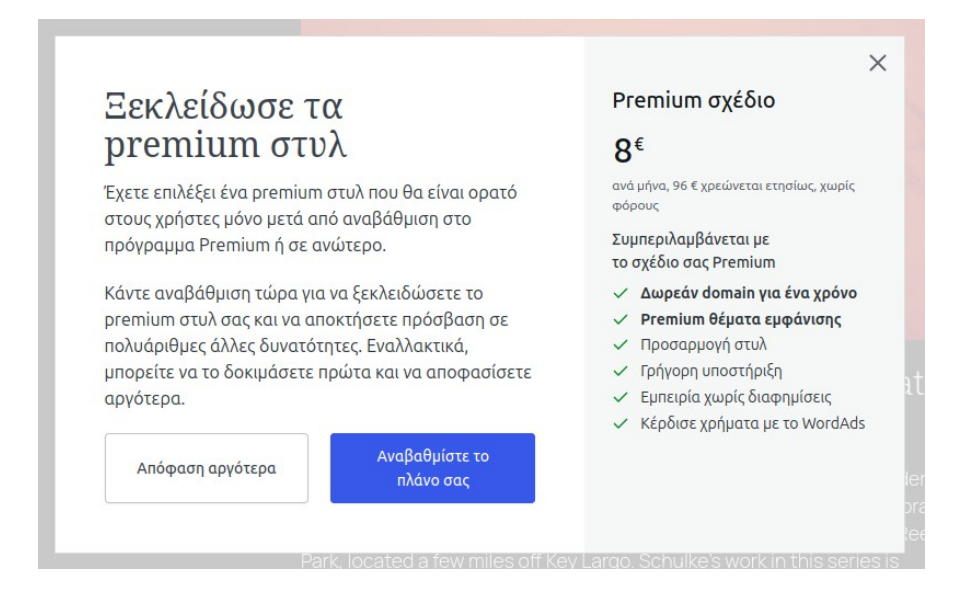

**Ο ιστότοπός μας είναι έτοιμος!** Μπορούμε πλέον να μεταβούμε στον πίνακα ελέγχου και να ασχοληθούμε με την εμφάνιση και το περιεχόμενο του site μας.

## Ρυθμίσεις λογαριασμού WordPress και Διαγραφή

Στον πίνακα ελέγχου, πάνω δεξιά, εμφανίζεται το όνομα χρήστη. Από εκεί μπορούμε να μεταβούμε στις **ρυθμίσεις** του λογαριασμού μας στο WordPress. Εδώ μπορούμε να αλλάξουμε το ψευδώνυμο του χρήστη ή ακόμη και το email που δηλώσαμε κατά την εγγραφή μας. Επίσης, μπορούμε να επιλέξουμε την **οριστική διαγραφή του λογαριασμού μας από το WordPress.** Η διαγραφή γίνεται μετά από ένα μήνα, σε περίπτωση που αλλάξουμε γνώμη και θέλουμε να επαναφέρουμε τον λογαριασμό μας.

Στο μενού **Ασφάλεια,** στην πλαϊνή μπάρα, θα βρούμε κάποιες χρήσιμες επιλογές ασφάλειας, όπως να προσθέσουμε ένα **συνθηματικό** (password). Αν δεν ορίσουμε συνθηματικό, κάθε φορά που θέλουμε να συνδεθούμε στο site μας το WordPress θα μας στέλνει έναν σύνδεσμο στο email που έχουμε δηλώσει.